# Cisco IOS/CCP - Cisco CP로 DMVPN 구성

## 목차

소개 사전 요구 사항 요구 사항 사용되는 구성 요소 표기 규칙 배경 정보 구성 네트워크 다이어그램 Cisco CP를 사용한 스포크 구성 스포크에 대한 CLI 컨피그레이션 Cisco CP를 사용한 허브 컨피그레이션 허브에 대한 CLI 컨피그레이션 CCP를 사용하여 DMVPN 컨피그레이션 수정 추가 정보 다음을 확인합니다. 관련 정보

## <u>소개</u>

이 문서에서는 Cisco CP(Configuration Professional)를 사용하여 허브와 스포크 라우터 간 DMVPN(Dynamic Multipoint VPN) 터널의 샘플 컨피그레이션을 제공합니다. Dynamic Multipoint VPN은 GRE, IPSec 암호화, NHRP 및 라우팅과 같은 다양한 개념을 통합하여 최종 사용자가 동적 으로 생성된 스포크 투 스포크 IPSec 터널을 통해 효과적으로 통신할 수 있는 정교한 솔루션을 제공 하는 기술입니다.

## <u>사전 요구 사항</u>

### <u>요구 사항</u>

최상의 DMVPN 기능을 위해서는 Cisco IOS® Software Release 12.4 메인라인 12.4T 이상을 실행 하는 것이 좋습니다.

### <u>사용되는 구성 요소</u>

이 문서의 정보는 다음 소프트웨어 및 하드웨어 버전을 기반으로 합니다.

- Cisco IOS Router 3800 Series with Software 릴리스 12.4(22)
- Cisco IOS Router 1800 Series with Software 릴리스 12.3(8)

• Cisco Configuration Professional 버전 2.5

이 문서의 정보는 특정 랩 환경의 디바이스를 토대로 작성되었습니다. 이 문서에 사용된 모든 디바 이스는 초기화된(기본) 컨피그레이션으로 시작되었습니다. 현재 네트워크가 작동 중인 경우, 모든 명령어의 잠재적인 영향을 미리 숙지하시기 바랍니다.

### <u>표기 규칙</u>

문서 규칙에 대한 자세한 내용은 <u>Cisco 기술 팁 규칙</u>을 참조하십시오.

## <u>배경 정보</u>

이 문서에서는 Cisco CP를 사용하여 라우터를 스포크로 구성하고 다른 라우터를 허브로 구성하는 방법에 대해 설명합니다. 초기 스포크 컨피그레이션이 표시되지만, 이 문서의 뒷부분에는 허브 관 련 컨피그레이션이 자세히 표시되어 더 잘 이해할 수 있습니다. 허브에 연결하기 위해 유사한 접근 방식을 사용하여 다른 스포크를 구성할 수도 있습니다. 현재 시나리오는 다음 매개변수를 사용합니 다.

- 허브 라우터 공용 네트워크 209.165.201.0
- 터널 네트워크 192.168.10.0
- 사용된 라우팅 프로토콜 OSPF

## <u>구성</u>

이 섹션에는 이 문서에서 설명하는 기능을 구성하기 위한 정보가 표시됩니다.

**참고:** <u>명령 조회 도구(등록된</u> 고객만 해당)를 사용하여 이 섹션에 사용된 명령에 대한 자세한 내용을 확인하십시오.

### <u>네트워크 다이어그램</u>

이 문서에서는 다음 네트워크 설정을 사용합니다.

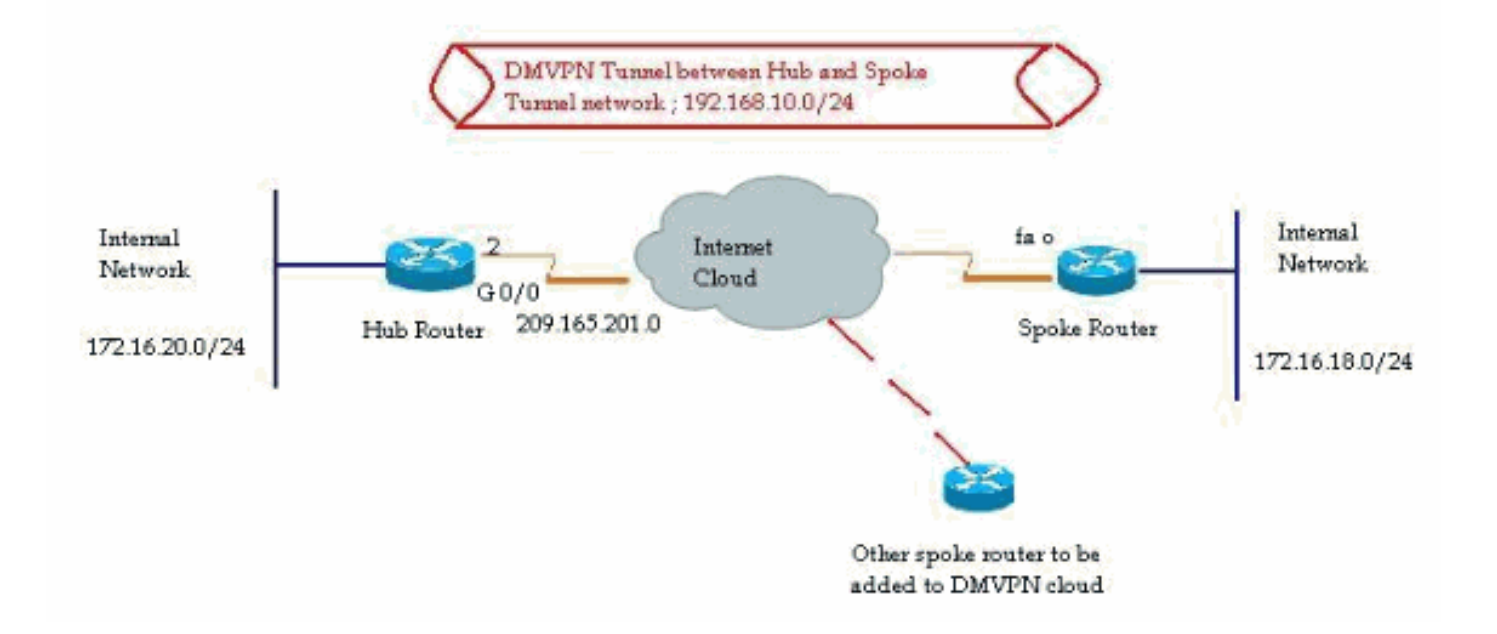

### Cisco CP를 사용한 스포크 구성

이 섹션에서는 Cisco Configuration Professional에서 단계별 DMVPN 마법사를 사용하여 라우터를 스포크로 구성하는 방법을 보여줍니다.

 1. Cisco CP 애플리케이션을 시작하고 DMVPN 마법사를 시작하려면 Configure(구성) >

 Security(보안) > VPN > Dynamic Multipoint VPN(동적 멀티포인트 VPN)으로 이동합니다. 그

 런 다음 DMVPN에서 스포크 생성 옵션을 선택하고 선택한 작업 시작 을 클릭합니다

| VPN                                                                                                    |  |
|----------------------------------------------------------------------------------------------------|--|
| reate Dynamic Multipoint VPN (DMVPN) Edit Dynamic Multipoint VPN (DMVPN)                                                                                                    |  |
|                                                                                                    |  |
| Configure DMVPN Spoke                                                                                                    |  |
| e theread                                                                                                    |  |
| Spoke 1 Clast                                                                                                    |  |
| Sooke 2                                                                                                    |  |
|                                                                                                    |  |
|                                                                                                    |  |
| Create a spoke (client) in a DMVPH                                                                                                    |  |
| Use this option to configure the router as a spoke in a full mesh or hub                                                                                                    |  |
| and spoke network topology. To complete this configuration, you must                                                                                                    |  |
| policy, IPSec Transform set and dynamic routing protocol information.                                                                                                    |  |
|                                                                                                    |  |
| C Create a hub (server or head-end) in a DMVPN                                                                                                    |  |
| Create a hub (server or head-end) in a DMVPN<br>Use this option to configure the router as a primary or backup hub. If you                                                                                                    |  |
| Create a hub (server or head-end) in a DMVPN<br>Use this option to configure the router as a primary or backup hub. If you<br>are configuring a backup hub, you must know the primary hub's NHRP                                                                                                    |  |
| Create a hub (server or head-end) in a DMVPN<br>Use this option to configure the router as a primary or backup hub. If you<br>are configuring a backup hub, you must know the primary hub's NHRP<br>information, pre-shared key, IKE policy, IPSec Transform set and<br>dynamic routing protocol information. |  |
| Create a hub (server or head-end) in a DMVPN<br>Use this option to configure the router as a primary or backup hub. If you<br>are configuring a backup hub, you must know the primary hub's NHRP<br>information, pre-shared key, IKE policy, IPSec Transform set and<br>dynamic routing protocol information. |  |
| Create a hub (server or head-end) in a DMVPN<br>Use this option to configure the router as a primary or backup hub. If you<br>are configuring a backup hub, you must know the primary hub's NHRP<br>information, pre-shared key, IKE policy, IPSec Transform set and<br>dynamic routing protocol information. |  |
| Create a hub (server or head-end) in a DMVPN<br>Use this option to configure the router as a primary or backup hub. If you<br>are configuring a backup hub, you must know the primary hub's NHRP<br>information, pre-shared key, IKE policy, IPSec Transform set and<br>dynamic routing protocol information. |  |

2. Next(다음)를 클릭하여 시작합니다

| DMVPN Spoke Wizard |                                                                                                    |
|--------------------|----------------------------------------------------------------------------------------------------|
| VPN Wizard         | Configure a DMVPN spoke                                                                                                    |
|                    | DMVPN allows you to create a scalable network that connects multiple remote routers to a central hub router using the same security features offered by site-to-site VPNs. DMVPN uses IPSec, NHRP, GRE and routing protocols to create secure tunnels between a hub and a spoke.<br>This wizard allows you to configure the router as a DMVPN spoke.<br>The wizard guides you through these tasks:<br>* Specifying the DMVPN network topology.<br>* Providing hub information.<br>* Configuring a GRE tunnel interface.<br>* Configuring a gre-shared key.<br>* Configuring an IPSec transform set.<br>* Configuring a dynamic routing protocol.<br>To begin, click Next. |
|                    | Back Next > Finish Cancel Help                                                                                                    |

3. Hub and Spoke 네트워크 옵션을 선택하고 Next를 클릭합니다

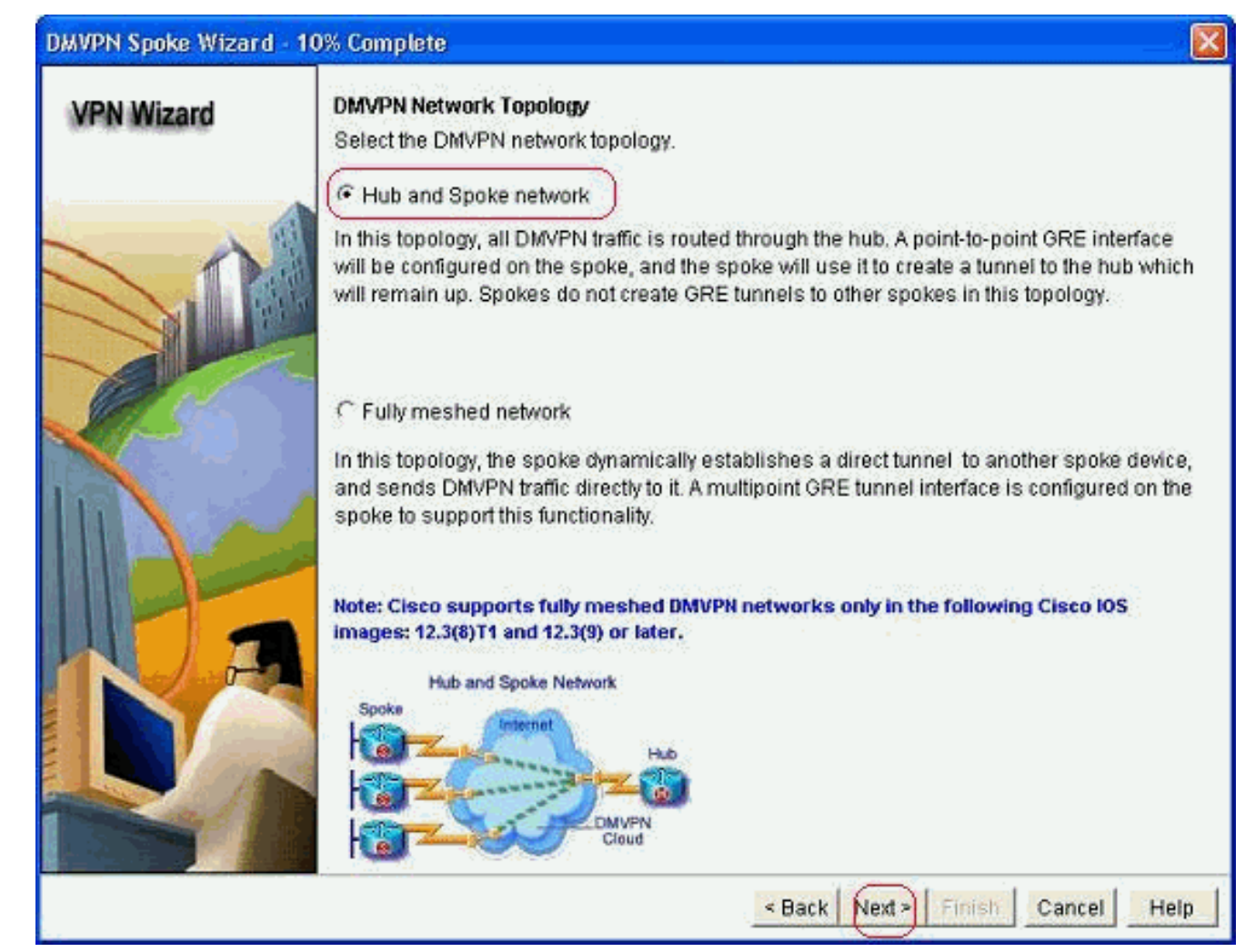

4. 허브 라우터의 공용 인터페이스 및 허브 라우터의 터널 인터페이스와 같은 허브 관련 정보를 지정합니다

| DMVPN Spoke Wizard (Ht | ib and Spoke Topology) - 20% Complete                                                                                                    |                                                          | ×    |
|------------------------|----------------------------------------------------------------------------------------------------|----------------------------------------------------------|------|
| VPN Wizard             | Specify Hub Information<br>Enter the IP address of the hub and the IP addre<br>Contact your network administrator to get this in                                                                                                    | ess of the hub's mGRE tunnel interface.<br>formation.    |      |
|                        | Hub Information                                                                                                    |                                                          |      |
|                        | IP address of hub's physical interface.                                                                                                    | 209.165.201.2                                            |      |
|                        | IP address of hub's mGRE tunnel interface:                                                                                                    | 192.168.10.2                                             |      |
|                        | Spoke<br>You are configuring<br>this spoke router<br>Bit is spoke router<br>Bit is spoke router<br>Bi | Iblic IP address<br>be entered above<br>Hub<br>RE tunnel |      |
|                        | <                                                                                                    | Back Next > Finish Cancel H                              | lelp |

5. 스포크의 터널 인터페이스 세부 정보 및 스포크의 공용 인터페이스를 지정합니다. 그런 다음 Advanced(고급)를 클릭합니다

|                                                                                                    |                                                     | 1                                                                                                    |                                                                                    | 100        |
|----------------------------------------------------------------------------------------------------|-----------------------------------------------------|----------------------------------------------------------------------------------------------------|------------------------------------------------------------------------------------|------------|
| Select the interface that connect                                                                                | is to the Inte                                      | met: L                                                                                                    | FastEthernet0                                                                      |            |
| A Selecting an interface config be always up.                                                                    | ured for a d                                        | ialup connectio                                                                                                    | n may cause the cor                                                                | nnection t |
| GRE Tunnel Interface                                                                                             |                                                     |                                                                                                    |                                                                                    |            |
| A GRE tunnel interface will be<br>address information for this in                                                | created for<br>terface.                             | this DMVPN co                                                                                                    | nnection. Please ent                                                               | ler the    |
| IP address of the tunnel in                                                                                      | nterface —                                          | Advanced                                                                                                    | settings                                                                           |            |
| IP Address:                                                                                                    |                                                     | Click Advance                                                                                                    | ed to verify that value                                                            | s          |
| 192.168.10.5                                                                                                    |                                                     | match peer s                                                                                                    | ettings.                                                                           |            |
| Subnet Mask:                                                                                                    |                                                     |                                                                                                    | Advan                                                                              | ced        |
| 255.255.255.0                                                                                                    | 24                                                  |                                                                                                    | $\sim$                                                                             |            |
| Interface connected to Internet.<br>This is the interface from which<br>GRE/mGRE Tunnel originaties-<br>Internet | Logic<br>IP ad<br>interf<br>in the<br>For n<br>help | al GRE/mGRE Tu<br>dress of GRE/mGi<br>ace on all hubs an<br>rivate IP addresse<br>is ame subnet.<br>nore information pl<br>button. | nnel interface.<br>RE tunnel<br>d spoke routers<br>s and must be<br>ease click the |            |
|                                                                                                    |                                                     |                                                                                                    |                                                                                    |            |

6. 터널 <u>매개변수 및 NHRP 매개변수를 확인하고 허브 매</u>개변수와 완벽하게 일치하는지 확인합

| from your network administrator I<br>Cisco CP defaults. | before changin |
|---------------------------------------------------------|----------------|
| NHRP<br>NHRP Authentication String:                     | DMVPN_NW       |
| NHRP Network ID:                                        | 100000         |
| NHRP Hold Time:                                         | 360            |
| GRE Tunnel Interface Inform                             | nation         |
| Bandwidth:                                              | 100000         |
| MTU:                                                    | 1400           |
| Tunnel Throughput Delay:                                | 1000           |

7. 사전 공유 키를 지정하고 Next(*다음*)를 클릭합니다

| DMVPN Spoke Wizard (Hi | ub and Spoke Topology                                                                                                    | ) - 40% Complete                                                                                                    |                                                                                                    | ×                                                                      |
|------------------------|----------------------------------------------------------------------------------------------------|----------------------------------------------------------------------------------------------------|----------------------------------------------------------------------------------------------------|------------------------------------------------------------------------|
|                        | Authentication<br>Select the method you<br>DMVPN network. You o<br>the router must have a<br>on this router must ma<br>C Digital Certificate<br>(C Pre-shared Keys<br>pre-shared key:<br>Reenter key: | want to use to authenticate<br>an use digital certificate or<br>valid certificate configured.<br>Ich the keys configured on<br>s | this router to the peer devic<br>a pre-shared key. If digital co<br>If pre-shared key is used, th<br>all other routers in the DMVF | e(s) in the<br>ertificate is used,<br>le key configured<br>'N network. |
|                        |                                                                                                    | < Ba                                                                                                    | ack Next Finish Ca                                                                                                    | ncel Help                                                              |

8. 별도의 IKE 제안을 추가하려면 Add를 클릭합니다

#### DMVPN Spoke Wizard (Hub and Spoke Topology) - 50% Complete

#### **VPN Wizard**

#### **IKE Proposals**

IKE proposals specify the encryption algorithm, authentication algorithm and key exchange method that is used by this router when negotiating a VPN connection with the remote device. For the VPN connection to be established with the remote device, the remote device should be configured with at least one of the policies listed below.

Click the Add... button to add more policies and the Edit... button to edit an existing policy.

| a la sur a sur                                                                                                    |   | Priority | Encryption | Hash  | D-H Group | Authentication | Туре          |
|----------------------------------------------------------------------------------------------------|---|----------|------------|-------|-----------|----------------|---------------|
|                                                                                                    | 1 | 1        | 3DES       | SHA_1 | group2    | PRE_SHARE      | Cisco CP Defa |
|                                                                                                    |   |          |            |       |           |                |               |
|                                                                                                    |   |          |            |       |           |                |               |
|                                                                                                    |   |          |            |       |           |                |               |
| 1 and                                                                                                    |   |          |            |       |           |                |               |
|                                                                                                    |   |          |            |       |           |                |               |
| 1 -                                                                                                    |   |          |            |       |           |                |               |
|                                                                                                    |   | ud )     | Edit       | Ĩ.    |           |                |               |
| A Description                                                                                                    | Ľ |          | Legino.    |       |           |                |               |
| and a second second sec |   |          |            |       |           |                |               |
| ST PA                                                                                                    |   |          |            |       |           |                |               |
|                                                                                                    |   |          |            |       |           |                |               |
|                                                                                                    |   |          |            |       |           |                |               |

9. 암호화, 인증 및 해시 매개변수를 지정합니다. 그런 다음 확인을 클릭합니다

| Priority:   | Authentication: |
|-------------|-----------------|
| 2           | PRE_SHARE       |
| Encryption: | D-H Group:      |
| AES_192 🛃   | group1          |
| lash:       | Lifetime:       |
| SHA_1 🛛 🗹   | 24 0 0 HH:MM:SS |

10. 새로 생성된 IKE 정책은 여기에서 확인할 수 있습니다. Next(*다음)를 클릭합니다* 

| PN Wizard                                                                                                    | IKE  | Proposals<br>proposals | specify the en                 | cryption algo  | rithm, authenticat                     | ion algorithm an    | d key exchange  |
|----------------------------------------------------------------------------------------------------|------|------------------------|--------------------------------|----------------|----------------------------------------|---------------------|-----------------|
|                                                                                                    | meth | nod that is            | used by this r<br>VPN connecti | outer when n   | egotiating a VPN<br>blished with the r | connection with t   | he remote       |
|                                                                                                    | devi | ce should l            | be configured                  | with at least  | one of the policie                     | s listed below.     |                 |
|                                                                                                    | Clic | k the Add              | button to add                  | t more policie | as and the Edit                        | outton to edit an e | existing policy |
|                                                                                                    |      |                        |                                |                |                                        |                     |                 |
|                                                                                                    |      | Priority               | Encryption                     | Hash           | D-H Group                              | Authentication      | Туре            |
| 10 Albert                                                                                                    |      |                        | 3DES                           | SHA_1          | group2                                 | PRE_SHARE           | Cisco CP Def    |
|                                                                                                    |      | 2                      | AE5_192                        | SHA_1          | groupi                                 | PRE_SHARE           | OserDelined     |
|                                                                                                    | 2    |                        |                                |                |                                        |                     |                 |
|                                                                                                    | 15   |                        |                                |                |                                        |                     |                 |
|                                                                                                    |      |                        |                                |                |                                        |                     |                 |
|                                                                                                    |      |                        |                                |                |                                        |                     |                 |
|                                                                                                    |      |                        |                                |                |                                        |                     |                 |
|                                                                                                    |      |                        |                                |                |                                        |                     |                 |
|                                                                                                    |      |                        |                                |                |                                        |                     |                 |
|                                                                                                    |      |                        |                                | 1              |                                        |                     |                 |
| a second                                                                                                    |      | Add                    | Edit                           |                |                                        |                     |                 |
| 1 and                                                                                                    | 2    |                        | -                              | -              |                                        |                     |                 |
|                                                                                                    |      |                        |                                |                |                                        |                     |                 |
| and the second second second second second second second second second second second second second second second                                                                                                    |      |                        |                                |                |                                        |                     |                 |
| and the second second s | 100  |                        |                                |                |                                        |                     |                 |

11. Next(*다음*)를 클릭하여 기본 변형 집합을 계속 진행합니다

| VPN Wizard | Transfe   | orm Set<br>form est enseifies # | a encountion and out  | hantication algorit | one used to protect th   |
|------------|-----------|---------------------------------|-----------------------|---------------------|--------------------------|
|            | data in t | the VPN tunnel. Sin             | ce the two devices m  | ust use the same    | algorithms to            |
|            | commu     | nicate, the remote              | device must be config | ured with the sam   | e transform set as the   |
|            | one sel   | ected below.                    |                       |                     |                          |
| $\sim$     | Click the | e Add button to ac              | id a new transform se | and the Edit bu     | tton to edit the specifi |
|            | transfor  | m set.                          |                       |                     |                          |
|            | Select.   | Transform Set                   |                       |                     |                          |
|            | Select    | manalonni oel.                  |                       |                     |                          |
| 12715      |           | Cisco CP Default Tr             | ansform Set 🔜 💌 🗆     |                     |                          |
|            | Deta      | ails of the specified           | transform set         |                     |                          |
|            |           | Name                            | ESP Encryption        | ESP Integrity       | AH Integrity             |
|            |           | ESP-3DES-SHA                    | ESP 3DES              | ESP SHA HMAC        | 1 a consegura            |
|            | -         |                                 |                       |                     |                          |
| la         |           |                                 |                       |                     |                          |
|            |           |                                 |                       |                     |                          |
|            |           |                                 |                       |                     |                          |
|            |           |                                 |                       |                     |                          |
| A BARRIER  |           |                                 |                       |                     | 10                       |
| Ref &      |           | 1                               | -1                    |                     | 2.5                      |
|            | 1         | Add Edit                        |                       |                     |                          |
|            |           |                                 |                       |                     |                          |
|            |           |                                 |                       |                     |                          |

12. 필요한 라우팅 프로토콜을 선택합니다. 여기서 OSPF가 선택됩니다

| DMVPN Spoke Wizard (Hu | b and Spoke Topology) - 70% Complete                                                                                                    | × |
|------------------------|----------------------------------------------------------------------------------------------------|---|
| VPN Wizard             | Select Routing Protocol<br>Routing protocols are used to advertise private networks behind this router to other routers<br>in the DMVPN. Select the dynamic routing protocol you want to use.<br>Note: You can only create as many OSPF processes as the number of interfaces that are<br>configured with an IP address and have the status administratively up. |   |
|                        | Back Next > Finish Cancel Help                                                                                                    | p |

13. OSPF 프로세스 ID 및 영역 ID를 지정합니다. OSPF에서 알릴 네트워크를 추가하려면 Add를 클릭합니다

| PN Wizard | Routing Information                                               | on                                                                       |                                                                       |                                              |
|-----------|-------------------------------------------------------------------|--------------------------------------------------------------------------|-----------------------------------------------------------------------|----------------------------------------------|
|           | C Select an existi                                                | ing OSPF process ID                                                      | <u></u>                                                               |                                              |
|           | Create a new C                                                    | OSPF process ID:                                                         | (1                                                                    | 0)                                           |
| - A       | OSPF Area ID for                                                  | tunnel network:                                                          | 2                                                                     |                                              |
| A         | Add the private net<br>must be enabled of                         | tworks that you want i<br>on the other routers t<br>rks advertised using | to advertise to the other<br>o send and receive thes<br>OSPF          | r routers in this DMVF<br>se advertisements. |
|           | Network                                                           | Wildcard Mask                                                            | Area                                                                  | Add                                          |
|           |                                                                   |                                                                          |                                                                       | Edit                                         |
|           |                                                                   |                                                                          |                                                                       | Delete                                       |
|           | Private Networ<br>advertised to the                               | rk that will be<br>the DMVPN cloud.                                      |                                                                       |                                              |
|           | Private Networ<br>advertised to the<br>Internet                   | rk that will be<br>the DMVPN cloud.                                      | < Back Next >                                                         | Finish                                       |
|           | Private Networ<br>advertised to the<br>UMVPN<br>Cloud             | rk that will be<br>the DMVPN cloud.                                      | < Back Next ><br>Add a Network                                        | Finish Cancel                                |
|           | Private Networ<br>advertised to the<br>Internet<br>DMVPN<br>Cloud | rk that will be<br>the DMVPN cloud.                                      | < Back Next ><br>Add a Network<br>Network:                            | Finish Cancel                                |
|           | Private Networ<br>advertised to the<br>Internet<br>DMVPN<br>Cloud | rk that will be<br>the DMVPN cloud.                                      | < Back Next ><br>Add a Network<br>Network:<br>Wildcard Mask:          | Finish Cancel<br>192.168.10.0<br>0.0.0.255   |
|           | Private Networ<br>advertised to the<br>Internet<br>DMVPN<br>Cloud | rk that will be<br>the DMVPN cloud.                                      | < Back Next ><br>Add a Network<br>Network:<br>Wildcard Mask:          | Finish Cancel 192.168.10.0 0.0.255           |
|           | Private Networ<br>advertised to the<br>Internet<br>DMVPN<br>Cloud | rk that will be<br>the DMVPN cloud.                                      | < Back Next ><br>Add a Network<br>Network:<br>Wildcard Mask:<br>Area: | Finish Cancel 192.168.10.0 0.0.0.255 2       |
|           | Private Networ<br>advertised to the<br>DMVPN                      | rk that will be<br>the DMVPN cloud.                                      | < Back Next ><br>Add a Network<br>Network:<br>Wildcard Mask<br>Area:  | Einish Cancel                                |

| zard Routing Information                  | Routing Information                                              |                                             |                                                        |  |  |  |
|-------------------------------------------|------------------------------------------------------------------|---------------------------------------------|--------------------------------------------------------|--|--|--|
| C Select an existing                      | OSPF process ID                                                  |                                             |                                                        |  |  |  |
| Create a new OSI                          | PF process ID:                                                   |                                             | 10                                                     |  |  |  |
| OSPF Area ID for tur                      | inel network:                                                    |                                             | 2                                                      |  |  |  |
| Add the private networks                  | orks that you want i<br>the other routers to<br>advertised using | to advertise to t<br>o send and rec<br>OSPF | the other routers in this C<br>eive these advertisemen |  |  |  |
| Network                                   | Wildcard Mask                                                    | Area                                        | Add                                                    |  |  |  |
| 192.168.10.0<br>172.16.18.0               | 0.0.0.255<br>0.0.0.255                                           | 2<br>2                                      | Edit<br>Delete                                         |  |  |  |
| Private Network th<br>advertised to the f | nat will be<br>DMVPN cloud.                                      |                                             |                                                        |  |  |  |
|                                           | 1                                                                |                                             |                                                        |  |  |  |

16. *마침*을 클릭하여 마법사 구성을 완료합니다

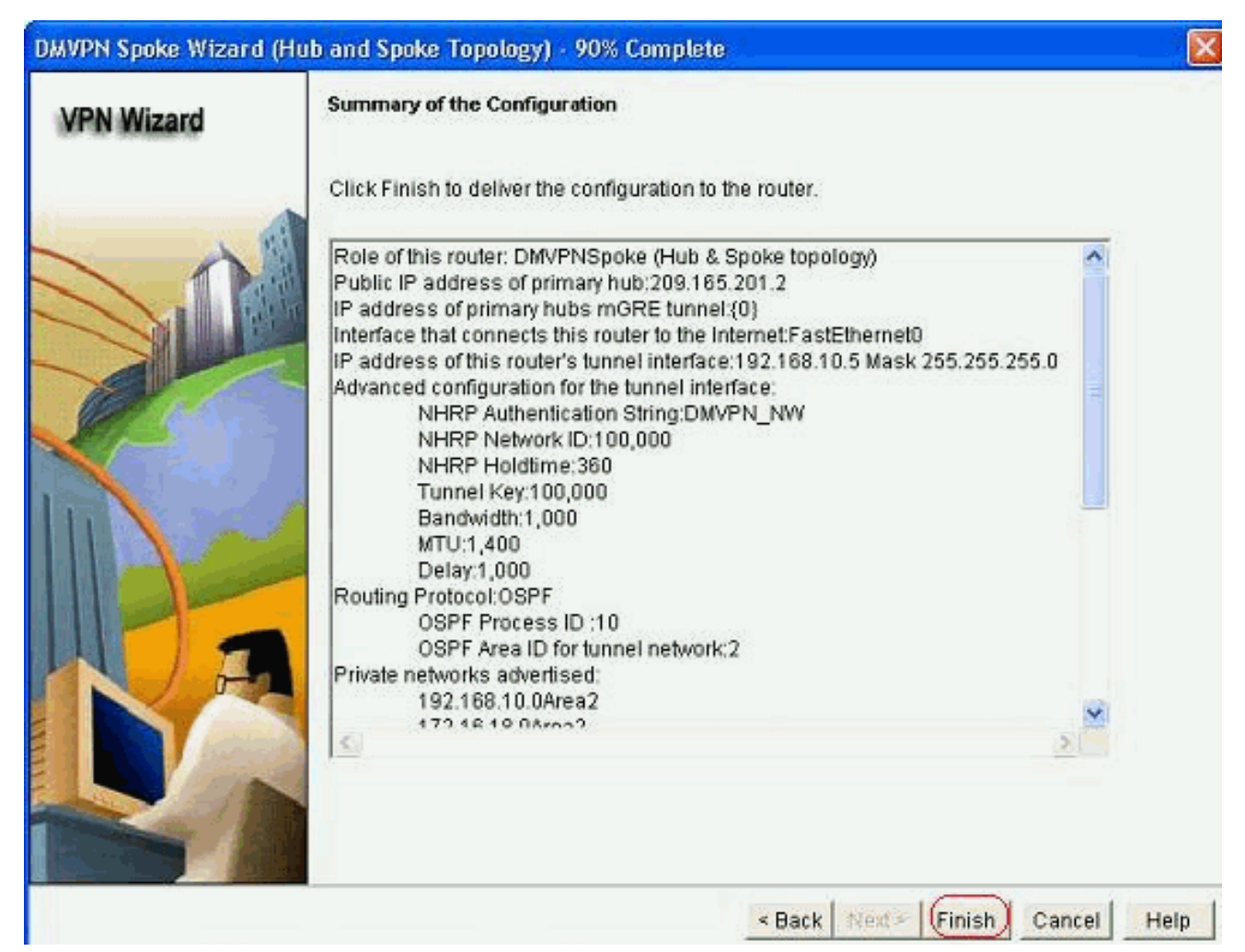

17. Deliver(*전달*)를 클릭하여 명령을 실행합니다. 컨피그레이션을 저장하려면 Save running config to device's startup config 확인란을 선택합니다

| Deliver Configuration to Device                                                                                                   |                                   |
|----------------------------------------------------------------------------------------------------|-----------------------------------|
| Deliver delta commands to the device's running config.                                                                            |                                   |
| Preview commands that will be delivered to the device's running configuration                                                     | 1.                                |
| crypto ipsec transform-set ESP-3DES-SHA esp-sha-hinac esp-3des<br>mode transport<br>exit<br>crypto ipsec profile CiscoCP_Profile1 |                                   |
| set transform-set ESP-3DES-SHA<br>exit<br>interface Tunnel0                                                                       |                                   |
| ext                                                                                                    |                                   |
| default interface Tunnel0<br>interface Tunnel0                                                                                    |                                   |
| hendwidth 1000                                                                                                    | ×                                 |
| 1                                                                                                    | 2                                 |
| The differences between the running configuration and the startu<br>the device is turned off.                                     | p configuration are lost whenever |
| Save running config. to device's startup config.<br>This operation can take several minutes.                                      |                                   |
| Deliver Cancel Save to file                                                                                                    | Help                              |

### <u>스포크에 대한 CLI 컨피그레이션</u>

관련 CLI 컨피그레이션은 다음과 같습니다.

#### 스포크 라우터

```
crypto ipsec transform-set ESP-3DES-SHA esp-sha-hmac
esp-3des
mode transport
exit
crypto ipsec profile CiscoCP_Profile1
set transform-set ESP-3DES-SHA
exit
interface Tunnel0
exit
default interface Tunnel0
interface Tunnel0
bandwidth 1000
delay 1000
ip nhrp holdtime 360
ip nhrp network-id 100000
ip nhrp authentication DMVPN_NW
ip ospf network point-to-multipoint
ip mtu 1400
no shutdown
ip address 192.168.10.5 255.255.255.0
ip tcp adjust-mss 1360
ip nhrp nhs 192.168.10.2
ip nhrp map 192.168.10.2 209.165.201.2
tunnel source FastEthernet0
tunnel destination 209.165.201.2
tunnel protection ipsec profile CiscoCP_Profile1
tunnel key 100000
exit
router ospf 10
network 192.168.10.0 0.0.0.255 area 2
network 172.16.18.0 0.0.0.255 area 2
exit
crypto isakmp key ******* address 209.165.201.2
crypto isakmp policy 2
authentication pre-share
encr aes 192
hash sha
group 1
lifetime 86400
exit
crypto isakmp policy 1
authentication pre-share
encr 3des
hash sha
group 2
lifetime 86400
exit
```

### Cisco CP를 사용한 허브 컨피그레이션

이 섹션에서는 DMVPN에 대한 허브 라우터를 구성하는 방법에 대한 단계별 접근 방식을 보여줍니 다. 1. Configure(구성) *> Security(보안) > VPN > Dynamic Multipoint VPN*으로 이동하고 Create a *hub in a DMVPN* 옵션*을* 선택합니다. 에서 *선택한 작업 시작을* 클릭합니다

| eate Dynamic Multipoint VPN (DMVPN)                                                                                                    | Edit Dynamic Multipoint VPN (DMVPN)                                                                                                    |
|----------------------------------------------------------------------------------------------------|----------------------------------------------------------------------------------------------------|
| Create a spoke (client) in a DMVPN<br>Use this option to configure the rou<br>and spoke network topology. To con<br>know the hub's IP address, NHRP i<br>policy, IPSec Transform set and dyn | ter as a spoke in a full mesh or hub<br>mplete this configuration, you must<br>information, pre-shared key, IKE<br>namic routing protocol information. |
| Create a hub (server or head-end) in                                                                                                    | a DMVPN                                                                                                    |
| Lice this option to configure the rou                                                                                                    | ter as a primary or backup hub. If you                                                                                                    |

2. Next(*다음)를 클릭합니다* 

| DMVPN Hub Wizard      |                                                                                                    |
|-----------------------|----------------------------------------------------------------------------------------------------|
| VPN Wizard            | Configure a BMVPN hub                                                                                                    |
|                       | DMVPN allows you to create a scalable network that connects multiple remote routers to a contrain hub router using the same security features offered by site-to-site VPNs. DMVPN uses IPSec, NHRP, GRE and routing protocols to create secure tunnels between a hub and a spoke.<br>This wizard allows you to configure the router as a DMVPN hub.<br>The wizard guides you through these tasks:<br>* Specifying the DMVPN network topology.<br>* Specifying the hub type.<br>* Configuring a multipoint GRE tunnel.<br>* Configuring an PISec transform set.<br>* Configuring an IPSec transform set.<br>* Configuring a dynamic routing protocol.<br>To begin, click Next |
|                       | Back Next> Finish Cancel Help                                                                                                    |
| Linh and Charles IIIE | - 이그 오셔요 서태된 그 May 4를 크리하니다                                                                                                    |

3. Hub and Spoke 네트워크 옵션을 선택하고 Next를 클릭합니다

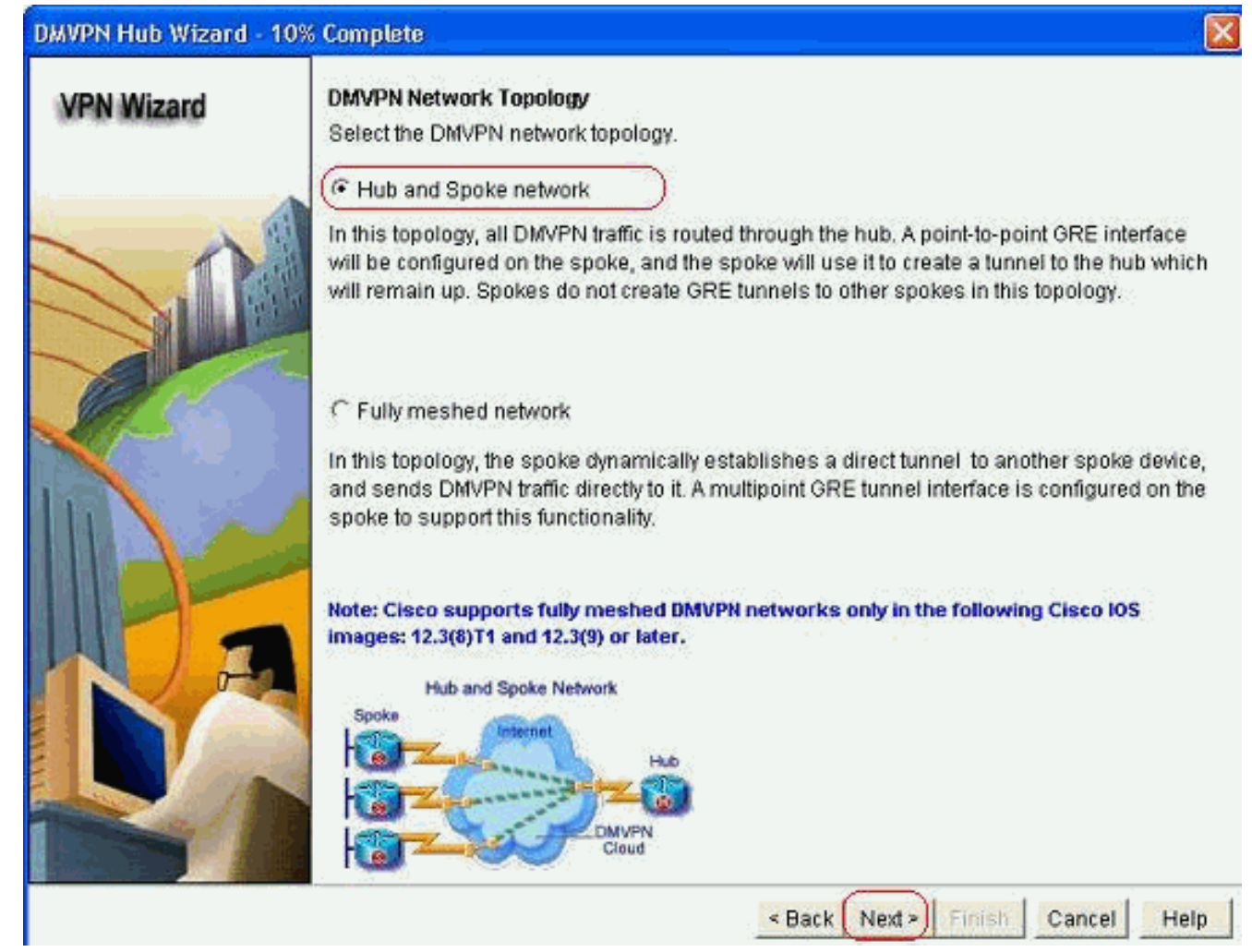

4. 기본 허브를 선택합니다. 그런 다음 다음을 클릭합니다

| VPN Wizard | Type of Hub<br>In a DMVPN network there will be a hub router and multiple spoke routers connecting to the<br>hub. You can also configure multiple routers as hubs. The additional routers will act as<br>backups. Select the type of hub you want to configure this router as. |
|------------|----------------------------------------------------------------------------------------------------|
|            | Primary hub                                                                                                    |
|            | C Backup Hub(Cisco CP does not support backup hub configuration on this router)                                                                                                    |
|            |                                                                                                    |
| NF         |                                                                                                    |
|            |                                                                                                    |
|            | < Back Next > Finish Cancel Help                                                                                                    |

5. Tunnel 인터페이스 매개변수를 지정하고 Advanced(고급)를 클릭합니다

| VPN Wizard                 | Multipoint GRE Tunnel Interface Co                | nfigura       | tion                       |                             |                      |  |  |
|----------------------------|---------------------------------------------------|---------------|----------------------------|-----------------------------|----------------------|--|--|
| ee, oo oo oo oo oo oo oo   | Select the interface that connects to             | the Inte      | emet:                      | GigabitEthernet0/0          | *                    |  |  |
|                            | A Selecting an interface configured be always up. | l for a d     | ialup conne                | ction may cause the conn    | ection               |  |  |
|                            | Multi point GRE (mGRE) Tunne                      | Interfa       | ce                         |                             |                      |  |  |
|                            | A GRE tunnel interface will be crea               | ated for      | this DMVPN                 | I connection. Please enter  | the                  |  |  |
|                            | address information for this interfa              | ice.          |                            |                             |                      |  |  |
|                            | IP address of the tunnel interf                   | ace —         | Advan                      | ced settings                |                      |  |  |
| and the                    | IP Address:                                       |               | Click Adv                  | anced to verify that values |                      |  |  |
|                            | 192.168.10.2                                      | 192.168.10.2  |                            |                             | match peer settings. |  |  |
|                            | Subnet Mask:                                      |               |                            | Advance                     | d                    |  |  |
| n 🔨 🚘                      | 255.255.255.0 2                                   | 4             |                            |                             |                      |  |  |
|                            |                                                   |               |                            |                             |                      |  |  |
|                            |                                                   | Locit         | al GRE/mGRI                | F Turmel interface          |                      |  |  |
| -                          |                                                   | IP ad         | dress of GRE               | mGRE tunnel                 |                      |  |  |
|                            | Interface connected to Internet.                  | are p         | rivate IP addre            | esses and must be           |                      |  |  |
|                            | GRE/mGRE Tunnel originaties-                      | For n<br>help | nore informatio<br>button. | on please click the         |                      |  |  |
| State of the second second | Internet                                          | 100           |                            |                             |                      |  |  |

6. Tunnel(터널) 매개변수 및 NHRP 매개변수를 지정합니다. 그런 다음 *확인*을 클릭합니다

### Advanced configuration for the tunnel inter... 🔀

Some of the following parameters should be identical in all devices in this DMVPN. Obtain the correct values from your network administrator before changing the Cisco CP defaults.

| NHAP Autientication ounig. | DMVPN_NW                                                                                                    |
|----------------------------|----------------------------------------------------------------------------------------------------|
| NHRP Network ID:           | 100000                                                                                                    |
| IHRP Hold Time:            | 360                                                                                                    |
| unner rvey.                | 100000                                                                                                    |
| Funnel Kev                 | 100000                                                                                                    |
|                            | the second second second second second second second second second second second second second second second se |
| Bandwidth:                 | 1000                                                                                                    |
| Bandwidth:<br>MTU:         | 1000                                                                                                    |

7. 네트워크 설정에 따라 옵션을 지정합니다

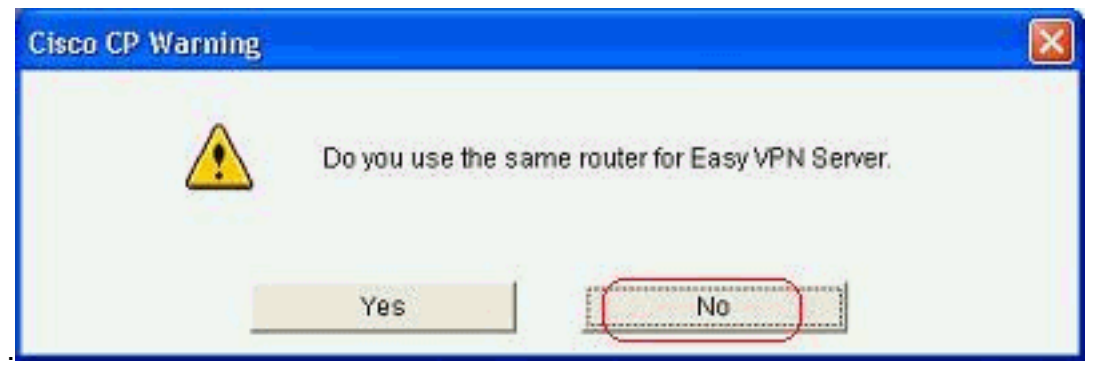

8. 사전 공유 키를 선택하고 사전 공유 키를 지정합니다. 그런 다음 다음을 클릭합니다

| DMVPN Hub Wizard (Hub | and Spoke Topology) -                                                                                                    | 40% Complete                                                                                              |                                                                                                    | X                                                                    |
|-----------------------|----------------------------------------------------------------------------------------------------|----------------------------------------------------------------------------------------------------|----------------------------------------------------------------------------------------------------|----------------------------------------------------------------------|
| VPN Hub Wizard (Hub   | Authentication<br>Select the method you w<br>DMVPN network. You ca<br>the router must have a v<br>on this router must mate<br>C Digital Certificates<br>Pre-shared Keys<br>pre-shared key:<br>Reenter key: | 40% Complete<br>vant to use to auth<br>n use digital certi-<br>alid certificate cor<br>th the keys config | enticate this router to the peer d<br>ficate or a pre-shared key. If digit<br>ifigured. If pre-shared key is use<br>ured on all other routers in the D | evice(s) in the<br>tal certificate is used,<br>d, the key configured |
|                       |                                                                                                    |                                                                                                    | < Back (Next >) Finish                                                                                                    | Cancel Help                                                          |

### 9. 별도의 IKE 제안을 추가하려면 Add를 클릭합니다

#### DMVPN Hub Wizard (Hub and Spoke Topology) - 50% Complete

#### **VPN Wizard**

SHA\_1

0K

#### **IKE Proposals**

IKE proposals specify the encryption algorithm, authentication algorithm and key exchange method that is used by this router when negotiating a VPN connection with the remote device. For the VPN connection to be established with the remote device, the remote device should be configured with at least one of the policies listed below.

Click the Add... button to add more policies and the Edit... button to edit an existing policy.

|                      | Priority Encryption          I       3DES         Add       Edit. | Hash<br>SHA_1 | D-H Group<br>group2 | Authentication<br>PRE_SHARE | Type<br>Cisco CP Defat |
|----------------------|-------------------------------------------------------------------|---------------|---------------------|-----------------------------|------------------------|
|                      |                                                                   |               | < Back Nex          | t> Finish C                 | Cancel Help            |
| 10. 암호화, 인증 및 해시 [   | 배개변수를 지정합니디                                                       | h. 그런 다음      | 음 <i>확인</i> 을 클     | 릭합니다                        |                        |
| Add IKE Policy       |                                                                   |               |                     |                             |                        |
| Configure IKE Policy | 4                                                                 |               | -                   |                             |                        |
| Priority:            | Authentication:                                                   |               |                     |                             |                        |
| 2                    | PRE_SHARE                                                         | ~             |                     |                             |                        |
| Encryption:          | D-H Group:                                                        |               |                     |                             |                        |
| AES_192              | group1                                                            | ~             |                     |                             |                        |
| Hash:                | Lifetime:                                                         |               |                     |                             |                        |

11. 새로 생성된 IKE 정책은 여기에서 확인할 수 있습니다. Next(*다음)를 클릭합니다* 

0

0

Help

HH:MM:SS

24

Cancel

#### DMVPN Hub Wizard (Hub and Spoke Topology) - 50% Complete

| DMVPN Hub Wizard (Hu |
|----------------------|
| VPN Wizard           |
|                      |
|                      |
|                      |
|                      |
|                      |
|                      |
|                      |
|                      |
|                      |

#### IKE Proposals

IKE proposals specify the encryption algorithm, authentication algorithm and key exchange method that is used by this router when negotiating a VPN connection with the remote device. For the VPN connection to be established with the remote device, the remote device should be configured with at least one of the policies listed below.

Click the Add... button to add more policies and the Edit... button to edit an existing policy.

| 1.1 | Priority | Encryption      | Hash           | D-H Group        | Authentication         | Туре                         |
|-----|----------|-----------------|----------------|------------------|------------------------|------------------------------|
|     | 1<br>2   | 3DES<br>AES_192 | SHA_1<br>SHA_1 | group2<br>group1 | PRE_SHARE<br>PRE_SHARE | Cisco CP Def<br>User Defined |
|     |          |                 |                |                  |                        |                              |
|     |          |                 |                |                  |                        |                              |
|     |          |                 |                |                  |                        |                              |
| 1   |          | 11. 7           | 1              |                  |                        |                              |
|     | Add      | Edit.           |                |                  |                        |                              |
|     | Add      | Edit            |                |                  |                        |                              |

12. Next(*다음*)를 클릭하여 기본 변형 집합을 계속 진행합니다

| VPN Wizard | A transform Set<br>A transform set spec<br>data in the VPN tunnic<br>communicate, the re<br>one selected below. | ifies the encryption and<br>el. Since the two devices<br>mote device must be co | authentication algorit<br>s must use the same<br>nfigured with the sam | hms used to protect the<br>algorithms to<br>ne transform set as the |
|------------|----------------------------------------------------------------------------------------------------|---------------------------------------------------------------------------------|------------------------------------------------------------------------|---------------------------------------------------------------------|
|            | Click the Add buttor<br>transform set.<br>Select Transform Se                                                   | n to add a new transforn<br>t:                                                  | n set and the Edit bu                                                  | atton to edit the specifie                                          |
| St.S.      | Cisco CP Defa                                                                                                   | ault Transform Set 🛛 🛓                                                          |                                                                        |                                                                     |
|            | Details of the spe                                                                                              | cified transform set                                                            |                                                                        |                                                                     |
|            | Name                                                                                                    | ESP Encrypt                                                                     | ion ESP Integrity                                                      | AH Integrity                                                        |
| KE         | as ESP-3DES-                                                                                                    | 50A ESP_3DES.                                                                   | ESP_SHA_HMA                                                            |                                                                     |
|            | Add                                                                                                    | Edit                                                                            |                                                                        | 3                                                                   |
|            |                                                                                                    |                                                                                 |                                                                        |                                                                     |

13. 필요한 라우팅 프로토콜을 선택합니다. 여기서 OSPF가 선택됩니다

| VPN Wizard | Select Routing Protocol<br>Routing protocols are used to advertise private networks behind this router to other routers<br>in the DMVPN. Select the dynamic routing protocol you want to use.<br>Note: You can only create as many OSPF processes as the number of interfaces that are<br>configured with an IP address and have the status administratively up. |
|------------|----------------------------------------------------------------------------------------------------|
| Re         |                                                                                                    |
|            | < Back Next > Finish Cancel Help                                                                                                    |

14. OSPF 프로세스 ID 및 영역 ID를 지정합니다. OSPF에서 알릴 네트워크를 추가하려면 Add를 클릭합니다

| VPN Wizard | Routing Informati                                                                                                    | ion                                                                       |                                                                                                    |                                                      |
|------------|----------------------------------------------------------------------------------------------------|---------------------------------------------------------------------------|----------------------------------------------------------------------------------------------------|------------------------------------------------------|
|            | C Select an exist                                                                                                    | ing OSPF process ID.                                                      |                                                                                                    | ×                                                    |
|            | Create a new (                                                                                                    | OSPF process ID:                                                          | ſ                                                                                                    | 10                                                   |
|            | OSPF Area ID for                                                                                                    | tunnel network:                                                           | Į                                                                                                    | 2                                                    |
| all'       | Add the private ne<br>must be enabled                                                                                                    | tworks that you want i<br>on the other routers to<br>rks advertised using | to advertise to the o<br>o send and receive<br>OSPF                                                        | ther routers in this DMVPI<br>these advertisements.  |
|            | Network                                                                                                    | Wildcard Mask                                                             | Area                                                                                                    | ( bbb                                                |
|            | Private Netwo                                                                                                    | rk that will be                                                           |                                                                                                    |                                                      |
|            | Private Networksed for the advertised for the advertised for the adver | rk that will be<br>he DMIVPN cloud.                                       |                                                                                                    |                                                      |
|            | Private Networksed for the advertised for the advertised for the adver | rk that will be<br>he DMVPN cloud.                                        | < Back Ne                                                                                                  | xt > Finish Cancel                                   |
|            | Private Networksed for advertised for a                                                                                                    | rk that will be<br>he DMVPN cloud.                                        | < Back Ne<br>Add a Network                                                                                 | xt > Finish Cancel                                   |
|            | Private Networksed for advertised for a                                                                                                    | rk that will be<br>he DMVPN cloud.                                        | < Back Ne<br>Add a Network<br>Network:                                                                     | xt > Finish Cancel<br>192.168.10.0                   |
|            | Private Networksed for advertised for a                                                                                                    | rk that will be<br>he DMVPN cloud.                                        | < Back Ne<br>Add a Network<br>Network:                                                                     | xt > Finish Cancel<br>192.168.10.0                   |
|            | Private Networksed for advertised for a                                                                                                    | rk that will be<br>he DMVPN cloud.                                        | <ul> <li>Back Ne</li> <li>Add a Network</li> <li>Network:</li> <li>Wildcard Mask</li> </ul>                | xt > Finish Cancel<br>192.168.10.0<br>0.0.0.255      |
|            | Private Networksed for advertised for advertised fo | rk that will be<br>he DMVPN cloud.                                        | <ul> <li>Back Ne</li> <li>Add a Network</li> <li>Network:</li> <li>Wildcard Mask</li> <li>Area:</li> </ul> | xt > Finish Cancel<br>192.168.10.0<br>0.0.0.255<br>2 |

16. 허브 라우터 뒤에 프라이빗 네트워크를 추가하고 Next(다음)를 클릭합니다

| Wizard                                                                                                    | Routing Informatio               | n                                            |                |                            |
|----------------------------------------------------------------------------------------------------|----------------------------------|----------------------------------------------|----------------|----------------------------|
| and the second second s | C Select an existin              | ig OSPF process ID                           |                | 35                         |
|                                                                                                    | (F Create a new Of               | SPF process ID:                              |                | 10                         |
| -                                                                                                    | OSPF Area ID for funnel network: |                                              |                | 2                          |
| all and a second                                                                                                    | must be enabled o                | n the other routers t<br>ks advertised using | o send and red | eive these advertisements. |
|                                                                                                    | Network                          | Wildcard Mask                                | Area           | Add.                       |
|                                                                                                    | 192.168.10.0<br>172.16.20.0      | 0.0.0.255<br>0.0.0.255                       | 2              | East.                      |
|                                                                                                    |                                  |                                              |                |                            |
| JE                                                                                                    | Private Network                  | that will be<br>o DMVPN cloud.               |                |                            |

17. *마침*을 클릭하여 마법사 구성을 완료합니다

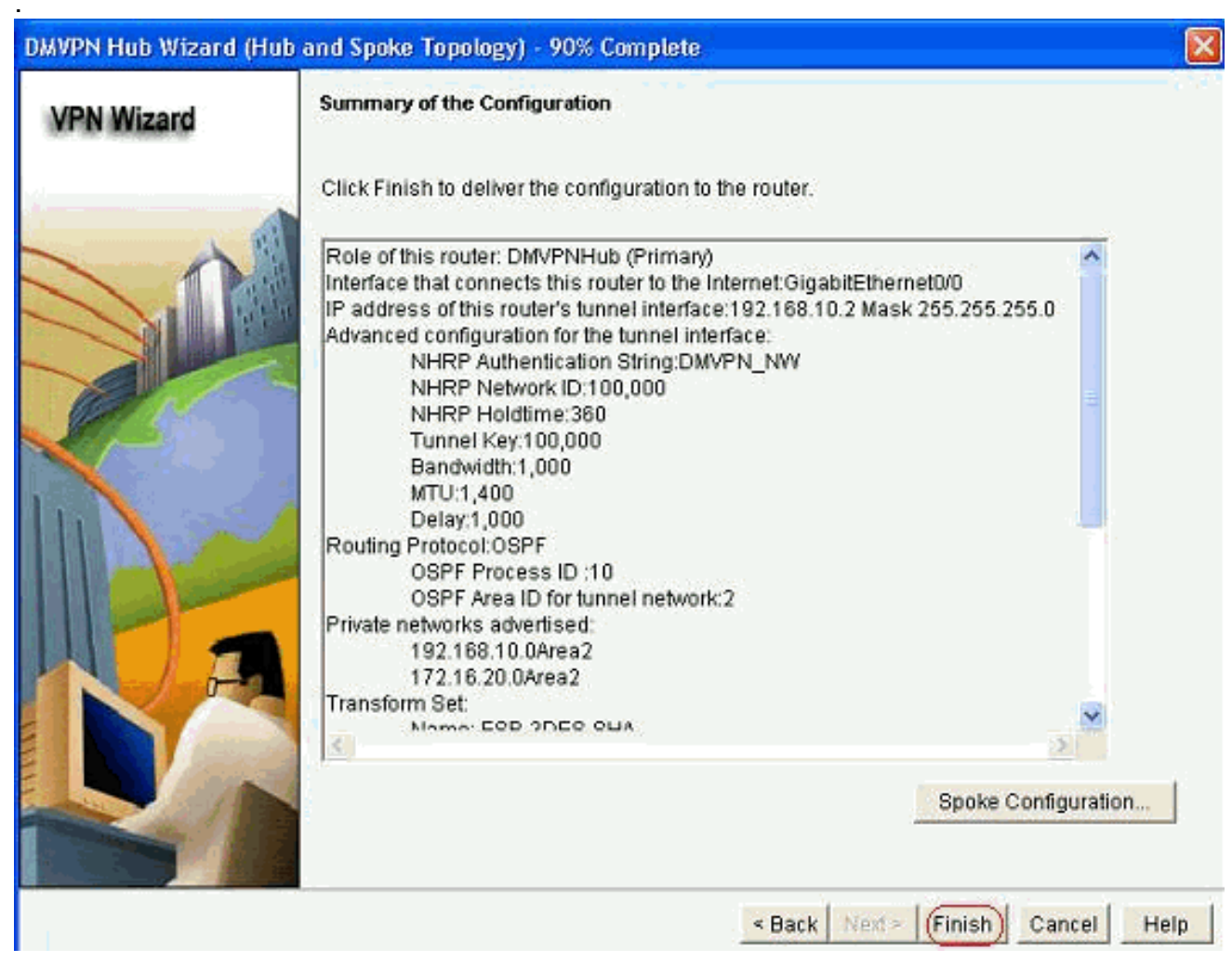

18. Deliver(*전달*)를 클릭하여 명령을 실행합니다

| Giver deite Comme                | us to the devices   | s rouning contrig.    |                       |     |
|----------------------------------|---------------------|-----------------------|-----------------------|-----|
| review commands                  | hat will be deliver | red to the device's r | unning configuration. |     |
| rypto keyring cop-o              | mypn-keyring        |                       |                       | 1.3 |
| pre-shared-key add               | ress 0.0.0.0 0.0.0  | 0.0 key *******       |                       |     |
| exe<br>transfr                   | muset ESP. 3DES.    | SHå esn sha hma       | esn_3des              |     |
| mode transport                   | 11-301 201 -0020-   | -ora- cop-ora-rinto   | a cala-adea           |     |
| exit                             |                     |                       |                       |     |
| rypto isakmp profile             | ccp-dmvpn-isakr     | nprofile              |                       |     |
| keyring ccp-dmvpn-               | keyring             |                       |                       |     |
| exit                             | 55 0.0 0 0          |                       |                       |     |
| vunto incor nintilo              | "iona"D Drafilat    |                       |                       |     |
|                                  |                     |                       |                       | 2   |
| sxit<br>Kunto insec profile<br>C | "ionn"D Drofilat    |                       |                       |     |

## <u>허브에 대한 CLI 컨피그레이션</u>

관련 CLI 컨피그레이션은 다음과 같습니다.

| 허브 라우터                                                |
|-------------------------------------------------------|
|                                                       |
| !                                                     |
| crypto isakmp policy 1                                |
| encr 3des                                             |
| authentication pre-share                              |
| group 2                                               |
|                                                       |
| crypto isakmp policy 2                                |
| encr aes 192                                          |
| authentication pre-snare                              |
| crypto isakiip key abcuizs address 0.0.0.0 0.0.0.0    |
| crvpto ipsec transform-set ESP-3DES-SHA esp-3des esp- |
| sha-hmac                                              |
| mode transport                                        |
| !                                                     |
| crypto ipsec profile CiscoCP_Profile1                 |
| set transform-set ESP-3DES-SHA                        |
| !                                                     |
| interface TunnelO                                     |
| bandwidth 1000                                        |
| ip address 192.168.10.2 255.255.255.0                 |
| no ip redirects                                       |
| ip mtu 1400                                           |
| ip nhrp authentication DMVPN_NW                       |
| ip nhrp map multicast dynamic                         |
| ip nhrp holdtime 360                                  |
|                                                       |

```
ip tcp adjust-mss 1360
ip ospf network point-to-multipoint
delay 1000
tunnel source GigabitEthernet0/0
tunnel mode gre multipoint
tunnel key 100000
tunnel protection ipsec profile CiscoCP_Profile1
!
router ospf 10
log-adjacency-changes
network 172.16.20.0 0.0.0.255 area 2
network 192.168.10.0 0.0.0.255 area 2
```

### CCP를 사용하여 DMVPN 컨피그레이션 수정

터널 인터페이스를 선택하고 Edit(수정)를 클릭할 때 기존 DMVPN 터널 매개변수를 수동으로 편집 할 수 *있습니다*.

| VPN                                                                                                    |                             |                                                                                                    |               |
|----------------------------------------------------------------------------------------------------|-----------------------------|----------------------------------------------------------------------------------------------------|---------------|
| reate Dynamic Multip                                                                                                    | oint VPN (DMVPN) Edit Dynam | ic Multipoint VPN (DMVPN)                                                                                                    |               |
|                                                                                                    | 1.0.000                     |                                                                                                    | Add Edit Dele |
| Interface                                                                                                    | IPSec Profile               | IP Address                                                                                                    | Description   |
| Funnel0                                                                                                    | CiscoCP_Profile1            | 192.168.10.2                                                                                                    | <none></none> |
|                                                                                                    |                             |                                                                                                    |               |
| Details for interface T                                                                                                    | unnel0:                     |                                                                                                    |               |
| Details for interface T<br>Item Name                                                                                                    | unnelO:                     | Item Value                                                                                                    |               |
| Details for interface T<br>Item Name<br>nterface                                                                                                    | unnel0:                     | Item Value<br>Tunnel0                                                                                                    |               |
| Details for interface T<br>Item Name<br>nterface<br>PSec Profile                                                                                                    | unnel0:                     | Item Value<br>Tunnel0<br>CiscoCP_Profile1                                                                                    |               |
| Details for interface T<br>Item Name<br>nterface<br>PSec Profile<br>P Address                                                                                                    | unnel0:                     | Item Value<br>Tunnel0<br>CiscoCP_Profile1<br>192.168.10.2                                                                    |               |
| Details for interface T<br>Item Name<br>Interface<br>PSec Profile<br>P Address<br>Description                                                                                          | unnelO:                     | Item Value<br>Tunnel0<br>CiscoCP_Profile1<br>192.168.10.2<br><none></none>                                                   |               |
| Details for interface T<br>Item Name<br>Interface<br>PSec Profile<br>P Address<br>Description<br>Funnel Bandwidth                                                                      | unnelO:                     | Item Value<br>Tunnel0<br>CiscoCP_Profile1<br>192.168.10.2<br><none><br/>1000</none>                                          |               |
| Details for interface T<br>Item Name<br>Interface<br>PSec Profile<br>P Address<br>Description<br>Funnel Bandwidth<br>MTU                                                               | unnelO:                     | Item Value<br>Tunnel0<br>CiscoCP_Profile1<br>192.168.10.2<br>«None»<br>1000<br>1400<br>DM/RNI NW/                            |               |
| Details for interface T<br>Item Name<br>Interface<br>IP Sec Profile<br>IP Address<br>Description<br>Funnel Bandwidth<br>VITU<br>NHRP Authentication<br>VIHRP Network ID                | unnel0:                     | Item Value<br>Tunnel0<br>CiscoCP_Profile1<br>192.168.10.2<br><none><br/>1000<br/>1400<br/>DMVPN_NW<br/>100000</none>         |               |
| Details for interface T<br>Item Name<br>Interface<br>IPSec Profile<br>IP Address<br>Description<br>Tunnel Bandwidth<br>MTU<br>NHRP Authentication<br>NHRP Network ID<br>NHRP Hold Time | unnelO:                     | Item Value<br>Tunnel0<br>CiscoCP_Profile1<br>192.168.10.2<br><none><br/>1000<br/>1400<br/>DMVPN_NW<br/>100000<br/>360</none> |               |

MTU 및 터널 키와 같은 터널 인터페이스 매개변수는 General 탭에서 수정됩니다.

| eneral NHRP                                                                                                | Routing                                                           |
|----------------------------------------------------------------------------------------------------|-------------------------------------------------------------------|
| IP address:                                                                                                | 192.168.10.2                                                      |
| Mask:                                                                                                    | 255.255.255.0 24                                                  |
| - Tunnel Source:                                                                                           | 2                                                                 |
| Interface:                                                                                                 | GigabitEthernet0/0                                                |
| C IP address:                                                                                              |                                                                   |
| Tunnel Destination                                                                                         | int GRE Turnel                                                    |
| Tunnel Destination<br>This is an multipo<br>P / Hostname:                                                  | int GRE Tunnel                                                    |
| Tunnel Destination This is an multipo This is an multipo The / Hostname: PSec Profile: MTU:                | :<br>int GRE Tunnel CiscoCP_Proti  Add 1400                       |
| Tunnel Destination This is an multipo This is an multipo The flostname: PSec Profile: MTU: Bandwidth:      | r:<br>int GRE Tunnel<br>CiscoCP_Protl M Add<br>1400<br>1000       |
| Tunnel Destination This is an multipo This is an multipo The Profile: PSec Profile: MTU: Bandwidth: Delay: | :<br>int GRE Tunnel<br>CiscoCP_Proti  Add<br>1400<br>1000<br>1000 |

1. NHRP 관련 매개변수는 NHRP 탭의 요구 사항에 따라 찾아 *수정됩니다*. 스포크 라우터의 경 우 NHS를 허브 라우터의 IP 주소로 볼 수 있어야 합니다. NHRP 매핑을 추가하려면 NHRP

| DMVPN Tunnel Config    | guration    |
|------------------------|-------------|
| General NHRP R         | outing      |
| Authentication String: | DMVPN_N/V   |
| Hold Time:             | 360         |
| Network ID:            | 100000      |
| Next Hop Servers       |             |
| Next Hop Servers       | Add         |
|                        | Delete      |
| NHRP Map               | Mask        |
| «None»                 | «None»      |
|                        |             |
|                        | > Decie     |
|                        |             |
|                        |             |
| OK                     | Cancel Help |
|                        |             |

2. 네트워크 설정에 따라 NHRP 매핑 매개변수를 다음과 같이 구성할 수 있습니다

| Statically configure t | the IP-to-NMBA address mapping           |
|------------------------|------------------------------------------|
| of IP destinations of  | connected to a NBMA network.             |
| Destination rea        | chable through NBMA network              |
| IP Address             |                                          |
| in Mudiroba.           |                                          |
| Mask (Optional):       | 19 I                                     |
| NBMA address           | directly reachable                       |
| IP Address.            |                                          |
|                        |                                          |
| Configure NBMA ad      | dresses used as destinations for broadc  |
| or multicast packets   | to be sent over a tunnel network.        |
| Oynamically add        | i spokes' IP addresses to hub's multicas |
| C IP address of N      | AMA address directly reachable           |
| · In address of N      |                                          |
|                        |                                          |

라우팅 관련 매개변수는 라우팅(Routing) 탭 아래에서 보고 *수정됩니다*.

| Beneral NHRP Routin | a                   |
|---------------------|---------------------|
| Routing Protocol:   | OSPF                |
| Ø OSPF              |                     |
| OSPF Network Type:  | point-to-multipoint |
| OSPF Priority:      |                     |
| Hello Interval:     | -                   |
| Dead Interval:      |                     |
|                     |                     |
|                     |                     |

### <u>추가 정보</u>

DMVPN 터널은 다음 두 가지 방법으로 구성됩니다.

- 허브를 통한 스포크 간 통신
- 허브가 없는 스포크 간 통신

이 문서에서는 첫 번째 방법만 설명합니다. 스포크 투 스포크(spoke-to-spoke) 동적 IPSec 터널을 설정하기 위해 이 접근 방식을 사용하여 DMVPN 클라우드에 스포크를 추가합니다.

- 1. DMVPN 마법사를 시작하고 Spoke 구성 옵션을 선택합니다.
- 2. DMVPN *Network Topology(DMVPN 네트워크 토폴로지*) 창에서 *Hub and Spoke 네트워크* 옵션 대신 *Full meshed network* 옵션을 선택합니다

#### DMVPN Spoke Wizard - 10% Complete

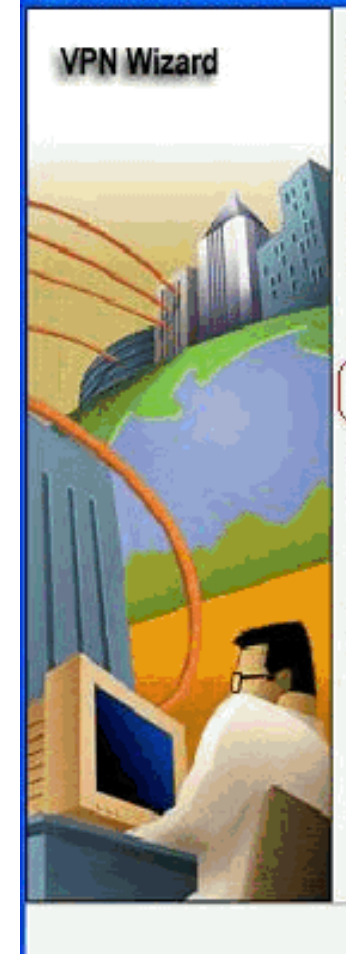

#### DMVPN Network Topology

Select the DMVPN network topology.

C Hub and Spoke network

In this topology, all DMVPN traffic is routed through the hub. A point-to-point GRE interface will be configured on the spoke, and the spoke will use it to create a tunnel to the hub which will remain up. Spokes do not create GRE tunnels to other spokes in this topology.

Fully meshed network

In this topology, the spoke dynamically establishes a direct tunnel to another spoke device, and sends DMVPN traffic directly to it. A multipoint GRE tunnel interface is configured on the spoke to support this functionality.

Note: Cisco supports fully meshed DMVPN networks only in the following Cisco IOS images: 12.3(8)T1 and 12.3(9) or later.

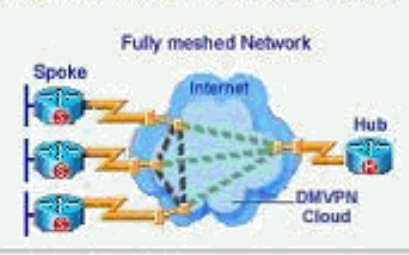

< Back Next > Finish Cancel Help

3. 이 문서의 다른 구성과 동일한 단계를 사용하여 나머지 구성을 완료합니다.

## <u>다음을 확인합니다.</u>

현재 이 구성에 대해 사용 가능한 확인 절차가 없습니다.

## <u>관련 정보</u>

- Cisco Dynamic Multipoint VPN: 간단하고 안전한 지사 간 커뮤니케이션
- IOS 12.2 DMVPN(Dynamic Multipoint VPN)
- <u>기술 지원 및 문서 Cisco Systems</u>

×